## **Google Chrome**

- Open Google Chrome and type *Chrome://settings/content* into the URL box and press enter.
- 2. Click the arrow next to the Flash option.

- If you have *Block sites from running Flash,* move the switch to the right to *Allow sites to run Flash*.
- Make sure the *Ask first* switch is on to the right.

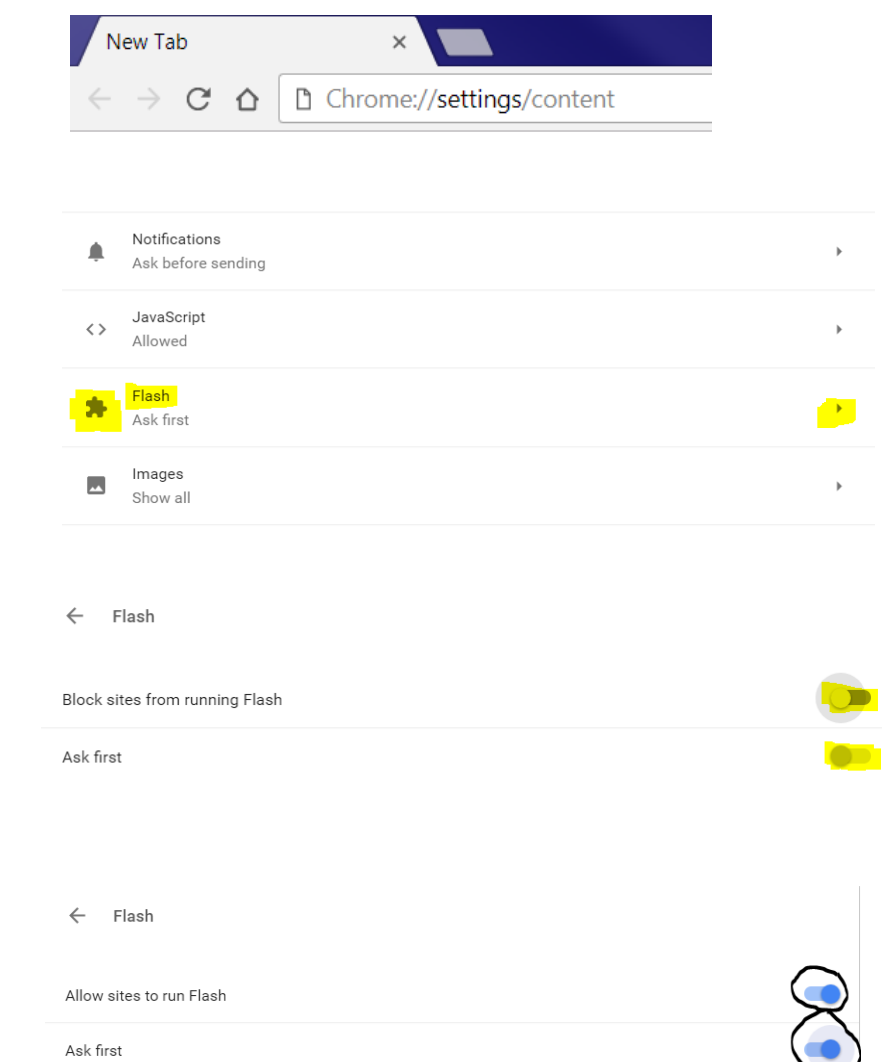

|    |                                                                 | $\leftarrow$ | Flash                 |        |     |
|----|-----------------------------------------------------------------|--------------|-----------------------|--------|-----|
|    |                                                                 | Allo         | w sites to run Flash  |        | -   |
|    |                                                                 | Ask          | first                 |        | -   |
| 5. | In the <b>Allow</b> section click <b>Add</b> on the right side. | Bloc         | :k                    |        | ADD |
|    |                                                                 |              | No sites added        |        |     |
|    |                                                                 | Allo         | w                     |        | ADD |
|    |                                                                 |              |                       |        |     |
|    |                                                                 |              |                       |        |     |
| c  | Add the following sites                                         |              |                       |        |     |
| 0. | [*.]intermountain.net                                           |              | Add a site            |        | ×   |
|    | [*.]intermountainhealthcare.org                                 |              | Site                  |        |     |
|    | [*.]intermountainphysician.org                                  |              | [*.]intermountain.net |        |     |
|    | (Make sure there are no extra                                   |              |                       | CANCEL | ADD |
|    | spaces before or after the site.)                               |              |                       | JANUEL | Abb |
| 7. | Click <b>Add</b> and <b>Close</b> the tab.                      |              |                       |        |     |

8. Reload the video page and video should now play.

## Safari

- Open *Safari* OR *Close* all Safari Tabs.
- 2. Click on *Safari* on the *Menu Bar* on top

3. Click on Preferences.

- 4. Click on *Security*.
- 5. Verify the *Allow Plug-ins* is checked.
- 6. Click on *Plug-in Settings* button.
- Verify Adobe Flash Player is selected on left side.

If it's off, click the box next to it so that **box is checked.** 

 Verify the When visiting other websites drop down menu is selected to Ask.

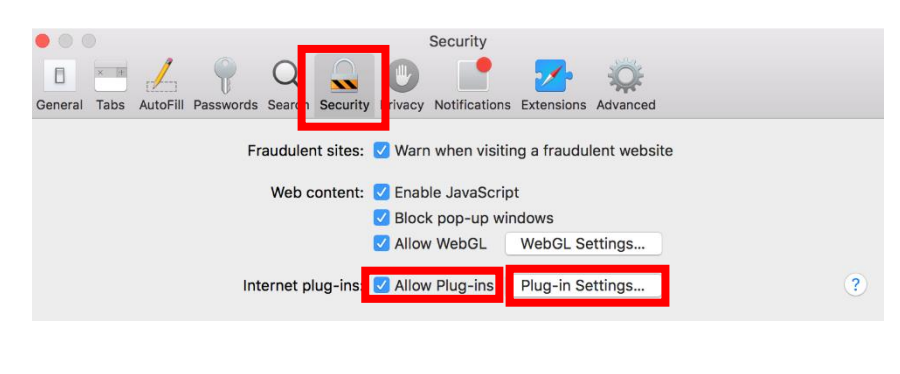

| neral                 | Tabs AutoFill Passwords Sear                                                | ch Security Privacy Notifications Extensions Advanced                             |
|-----------------------|-----------------------------------------------------------------------------|-----------------------------------------------------------------------------------|
| <ul> <li>✓</li> </ul> | Adobe Flash Player<br>Version 25.0.0.171<br>Adobe Reader<br>Version 11.0.14 | Adobe Flash Player<br>Allow websites to use this plug-in with the settings below: |
| <ul> <li></li> </ul>  | Version AdobeExManDetec<br>Lync Meeting Join Plu<br>Version 4.0.757.5       |                                                                                   |
|                       | SharePoint Browser Pl<br>Version 14.4.5                                     | No Configured Websites                                                            |
|                       |                                                                             |                                                                                   |
|                       |                                                                             | -                                                                                 |
|                       |                                                                             | When visiting other websites: Ask 😜                                               |

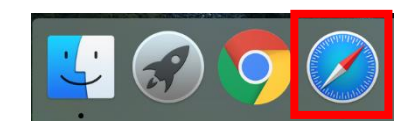

Edit

View

History

File

Safari

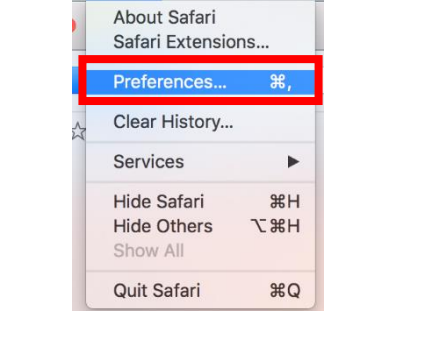

Safari File Edit View

9. Click *Done* and *Exit* out of dialog windows.

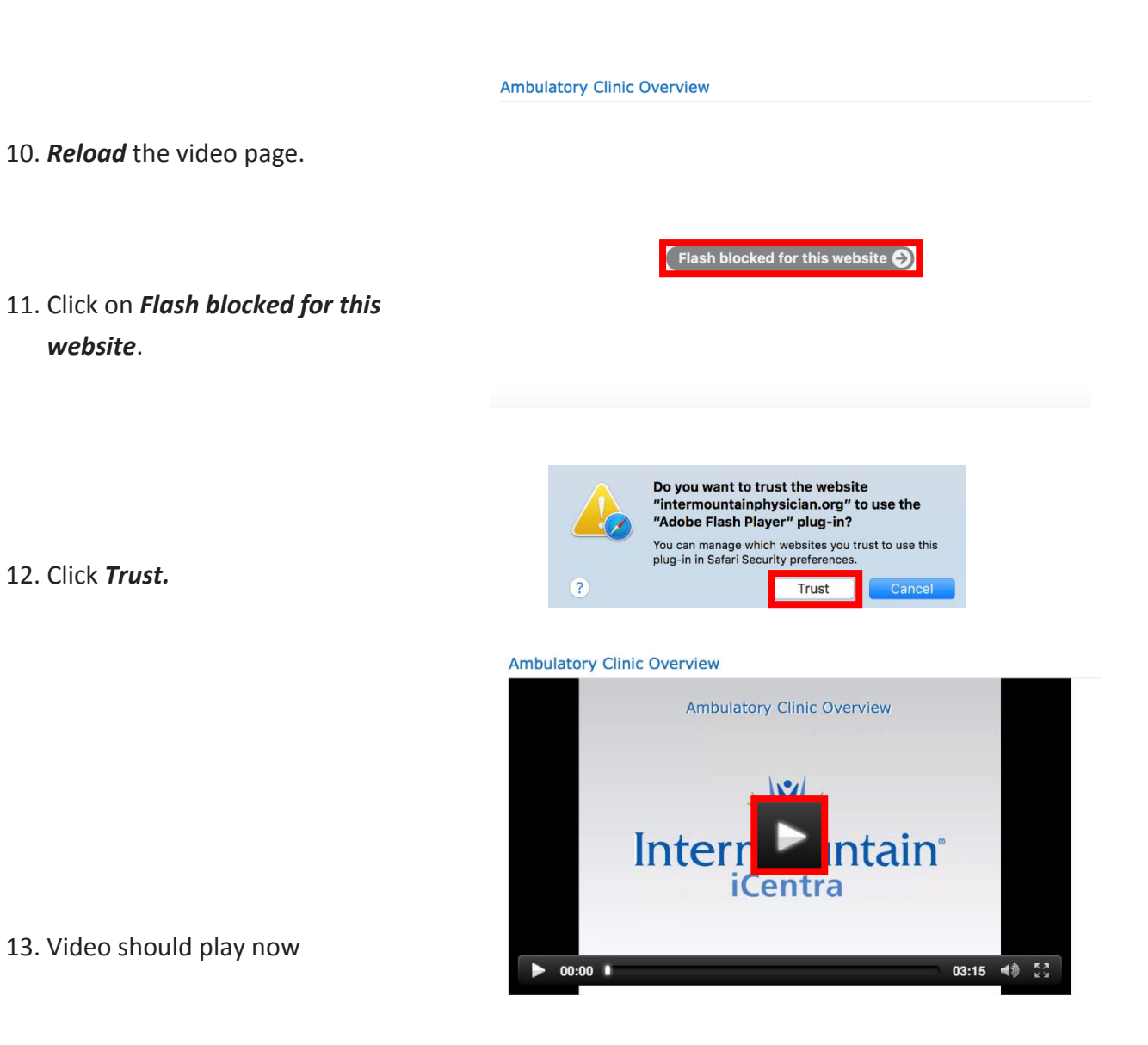

## **Internet Explorer**

- 1. Open Internet Explorer.
- Click the *gear icon* in the top right hand corner and select *Manage Add-ons* to open the Add-ons window.
- Under Show:, click the drop down menu and select All Add-Ons.
- Locate the Adobe Systems Inc. *Shockwave Flash Object* component and verify the Shockwave Flash Object plug in is *Enabled*.

If not click the Enable button in the bottom right.

- 5. Double-click the *Shockwave Flash Object* component.
- 6. Verify the *approved websites* contains an "\*".

If not click the *Allow on all sites* button and the "\*" should now appear.

- Click *Close* and *Close* again to Exit dialog windows.
- 8. Reload the video page and video should now play.

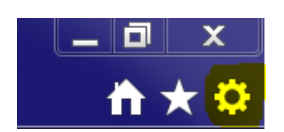

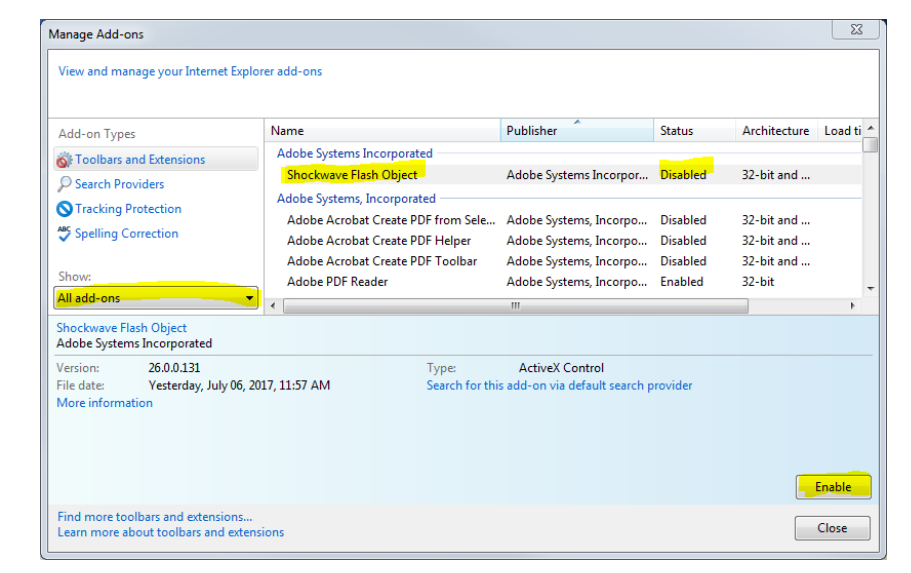

| More Information                                                                                                    |                                        | X  |  |  |  |
|----------------------------------------------------------------------------------------------------|----------------------------------------|----|--|--|--|
| Name:                                                                                                    | Shockwave Flash Object                 |    |  |  |  |
| Publisher:                                                                                                    | Adobe Systems Incorporated             |    |  |  |  |
| Туре:                                                                                                    | ActiveX Control                        |    |  |  |  |
| Status:                                                                                                    | Enabled                                |    |  |  |  |
| Architecture:                                                                                                    | 32-bit and 64-bit                      |    |  |  |  |
| Version:                                                                                                    | 26.0.0.131                             |    |  |  |  |
| File date:                                                                                                    | Yesterday, July 06, 2017, 11:57 AM     |    |  |  |  |
| Date last accessed:                                                                                                    | Wednesday, July 05, 2017, 4:25 PM      |    |  |  |  |
| Class ID:                                                                                                    | {D27CDB6E-AE6D-11CF-96B8-444553540000} |    |  |  |  |
| Use count:                                                                                                    | 14231                                  |    |  |  |  |
| Block count:                                                                                                    | 12                                     |    |  |  |  |
| File:                                                                                                    | Flash64_26_0_0_131.ocx                 |    |  |  |  |
| Folder:                                                                                                    | C:\Windows\System32\Macromed\Flash     |    |  |  |  |
| Сору                                                                                                    |                                        |    |  |  |  |
| You have approved this add-on to run on the following websites:                                                                     |                                        |    |  |  |  |
|                                                                                                    |                                        |    |  |  |  |
|                                                                                                    |                                        |    |  |  |  |
|                                                                                                    |                                        |    |  |  |  |
|                                                                                                    |                                        |    |  |  |  |
|                                                                                                    |                                        |    |  |  |  |
|                                                                                                    |                                        |    |  |  |  |
| Remove all sites Allow on all sites                                                                                                 |                                        |    |  |  |  |
| 'Remove all sites' will remove the add-on from all websites. 'Allow on all sites' will allow the control to<br>run on all websites. |                                        |    |  |  |  |
| Remove                                                                                                    | Clos                                   | se |  |  |  |